# Inhoudsopgave

| Т | Kennismaken met iOS                 | 1  |
|---|-------------------------------------|----|
|   | Nieuw besturingssysteem             | 2  |
|   | Nieuw in iOS 16                     | 2  |
|   | Vingeroefeningen                    | 6  |
|   | Toegangsscherm                      | 8  |
|   | Meldingen                           | 12 |
|   | Weergave Vandaag                    | 14 |
|   | Bedieningspaneel                    | 16 |
|   | Beginscherm                         | 81 |
|   | Apps                                | 22 |
|   | Statusbalk                          | 27 |
|   | Updates                             | 30 |
|   | Helderheid en kleurbalans aanpassen | 32 |
|   | Batterijbeheer                      | 33 |
|   | Siri                                | 34 |
|   | Tekst invoeren                      | 36 |
|   | Tekst bewerken                      | 39 |
| 2 | Accounts                            | 41 |
|   | Account                             | 42 |
|   | Account toevoegen                   | 42 |
|   | Andere accounts                     | 45 |
|   | Account uitschakelen                | 49 |

| 3 | Apple ID en iCloud         | 51  |
|---|----------------------------|-----|
|   | Apple ID                   | 52  |
|   | Betalen                    | 55  |
|   | Apple Pay                  | 58  |
|   | iCloud                     | 60  |
|   | Media en aankopen          | 64  |
|   | Zoek mijn                  | 65  |
|   | Delen met gezin            | 69  |
|   | iCloud op de computer      | 73  |
| 4 | Contacten                  | 77  |
|   | Adresboek                  | 78  |
|   | Contact toevoegen          | 80  |
|   | Contact opzoeken           | 87  |
|   | Contacten beheren          | 88  |
|   | Contact gebruiken          | 89  |
| 5 | Communicatie               | 93  |
|   | Telefoon                   | 94  |
|   | Gebeld worden              | 97  |
|   | Opties tijdens een gesprek | 99  |
|   | FaceTime                   | 102 |
|   | FaceTime-gesprek           | 104 |
|   | Oproep ontvangen           | 107 |
|   | Uitnodigen met link        | 107 |
|   | FaceTime in gesprek        | 110 |
|   | SharePlay                  | 114 |
|   | Berichten                  | 116 |
|   | Bericht versturen          | 118 |
|   | Berichten beheren          | 131 |
|   | Blokkeren                  | 132 |
|   | Beltonen                   | 134 |

| 6 | Mail en Agenda            | 137 |
|---|---------------------------|-----|
|   | Mail                      | 138 |
|   | Postbussen                | 141 |
|   | Berichten                 | 142 |
|   | Mail schrijven            | 146 |
|   | Mail beheren              | 150 |
|   | Agenda                    | 153 |
|   | Activiteit toevoegen      | 155 |
|   | Uitnodigingen             | 160 |
|   | Agenda delen              | 161 |
|   | Herinneringen             | 163 |
| 7 | Camera en co              | 167 |
|   | Camera                    | 168 |
|   | Foto schieten             | 175 |
|   | Video opnemen             | 178 |
|   | Foto's                    | 181 |
|   | Gedeelde albums in iCloud | 188 |
|   | Bewerken                  | 190 |
|   | Diavoorstelling           | 195 |
| 8 | Muziek en TV              | 197 |
|   | Muziek                    | 198 |
|   | AirPlay                   | 205 |
|   | Τ٧                        | 207 |
| 9 | Safari                    | 211 |
|   | Inleiding                 | 212 |
|   | Zoomen en navigeren       | 219 |
|   | Instellingen              | 223 |

| Α | Appendix             | 229 |
|---|----------------------|-----|
|   | iPhone configureren  | 230 |
|   | Configuratie starten | 231 |
|   | Apple ID maken       | 236 |
|   | eSIM                 | 238 |
|   | Index                | 239 |

# Kennismaken met iOS

Uw iPhone zelf heeft slechts enkele bedieningsknoppen; de échte functionaliteit wordt bepaald door het besturingssysteem, iOS. De nieuwste versie van dit besturingssysteem is iOS 16 en hierin vindt u verbeteringen en nieuwe mogelijkheden. Zo stelt u eenvoudig verschillende toegangsschermen in en als u een focus aan een toegangsscherm koppelt, schakelt u deze focus in door snel te wisselen naar dat toegangsscherm. Ook kunt u het verzenden van berichten en mail binnen een bepaalde periode nog ongedaan maken, in Kaarten kunt u tussenstops toevoegen aan een route en nog veel meer.

### **Nieuw besturingssysteem**

Apple brengt vrijwel elk jaar in september een nieuwe versie uit van iOS, het besturingssysteem van de iPhone. Die nieuwe versie staat op de nieuwste iPhones, maar is ook beschikbaar voor eerder uitgebrachte iPhones. Onlangs kwam iOS 16.0 beschikbaar voor de iPhone 8 en nieuwer. Een nieuwe versie van het besturingssysteem betekent prestatieverbeteringen, nieuwe functies en meer. In dit hoofdstuk ontdekt u wat iOS 16 uw iPhone te bieden heeft en hoe u deze versie op uw iPhone kunt installeren. Dit boek is gebaseerd op iOS 16.0.2.

### Nieuw in iOS 16

We zetten de belangrijkste vernieuwingen in iOS 16 op een rijtje.

- De app Tips toont regelmatig nieuwe suggesties en trucs voor iOS 16.
- Het toegangsscherm is veranderd. U kunt nu verschillende toegangsschermen instellen, een focus aan een toegangsscherm koppelen en toegangsschermen aanpassen aan uw smaak en u kunt widgets toevoegen. Hebt u een focus toegevoegd aan een toegangsscherm, dan kunt u de focus starten door naar dat toegangsscherm te gaan.
- Met focusfilters kunt u apps zoals Agenda en Berichten aanpassen zodat afleidende elementen worden verborgen als de bijbehorend focus is ingeschakeld.
- Organiseer uw contactpersonen in lijsten en voeg vanuit de app lijsten toe.
- Plant u een route in Kaarten, dan kunt u nu eenvoudig tussenstops toevoegen aan uw route.
- U kunt nu in Safari tabbladgroepen delen, berichten versturen en FaceTimeoproepen starten.
- Maak in elke app op de iPhone snelle notities. U kunt deze ook vergrendelen. Of filter notities in een slimme map op datum, bijlagen of checklists.
- Bewaar lijsten als sjablonen in Herinneringen. Verder kunt u met anderen samenwerken aan lijsten en uw favoriete lijsten vastmaken zodat u ze altijd bij de hand hebt.
- U kunt in Aandelen volglijsten maken en beheren.
- In Berichten kunt u nu ook een bericht wijzigen dat u zojuist hebt verstuurd en u kunt het versturen ook ongedaan maken. Gebruikt de ontvanger iOS 16 dan verdwijnt het bericht en ziet de ontvanger een melding dat u een verzonden bericht hebt ingetrokken. Gebruikt de ontvanger een oudere versie dan iOS 16, dan krijgt deze het bericht wel te zien. Verder kunt u in Berichten samenwerken

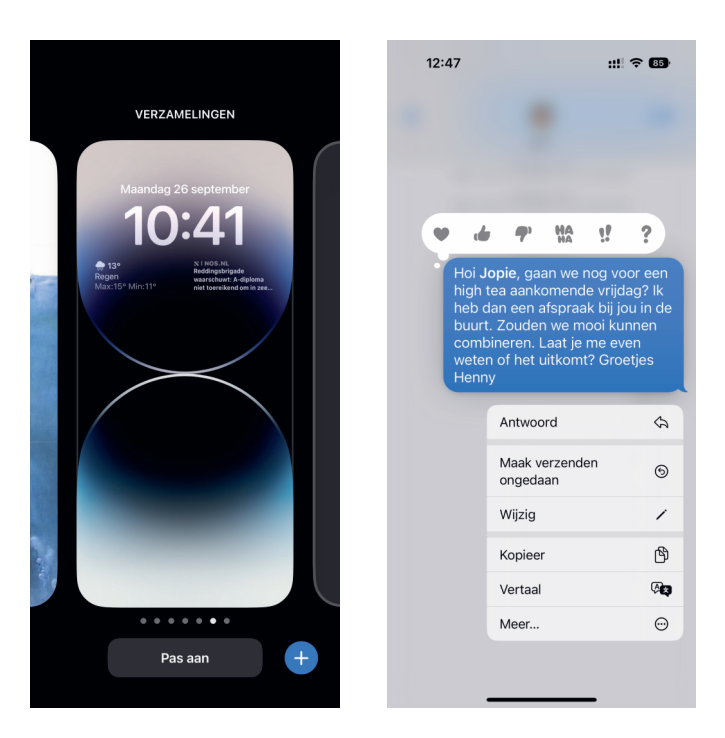

Links: het toegangsscherm aanpassen of naar een ander toegangsscherm gaan. Rechts: een verzonden bericht intrekken.

aan notities, herinneringen en andere gedeelde bestanden. SharePlay werkt ook binnen Berichten.

- U kunt memoji's nu nog verder aanpassen, bijvoorbeeld met meer kapsels en hoofddeksels. Ook zijn er nieuwe memoji-stickers.
- Mail biedt ook de mogelijkheid om het verzenden van een bericht te vertragen, zodat u het verzenden kunt tegenhouden – de vertraging kunt u instellen tot maximaal 30 seconden. Verder kunt u met **Stuur later** de verzending van een bericht inplannen om te verzenden. Ontvangt u een bericht waarop u later wilt reageren, stel dan een herinnering in voor het bericht. Verder zijn de zoekresultaten verbeterd en u krijgt direct suggesties.

|   | Antwoord               | Antwoord allen          |  |
|---|------------------------|-------------------------|--|
|   | Stuur door             | <b>D</b><br>Prullenmand |  |
|   | Markeer                | P                       |  |
|   | Verplaats naar reclame | $\overline{\boxtimes}$  |  |
| ( | Herinnering            | ٢                       |  |
|   | Houd stil              | 22                      |  |
|   | Druk af                | ā                       |  |
|   |                        |                         |  |

Een herinnering instellen om een e-mailbericht af te handelen.

- Wallet kan nu ook Apple Pay-aankopen bijhouden die u in apps of op internet bij deelnemende verkopers hebt gedaan.
- De app Woning heeft een andere weergave en er is meer informatie over de status van de verschillende slimme accessoires in uw woning.
- Delen met gezin kent nu ook de mogelijkheid om een iPhone in te richten voor een kind met de instellingen voor ouderlijk toezicht.
- De app Gezondheid is uitgebreid met het onderdeel Medicijnen. Hierin kunt u de medicijnen bijhouden die u slikt en op welk tijdstip u deze moet innemen. Uw iPhone geeft u dan op dit tijdstip een seintje dat u een bepaald medicijn moet innemen. U kunt ook uw gezondheidsgegevens met anderen delen en anderen uitnodigen om hun gezondheidsgegevens met u te delen.
- De app Conditie was alleen beschikbaar wanneer er een Apple Watch aan uw iPhone is gekoppeld, maar nu is deze app ook beschikbaar zonder Apple Watch. Met deze app kunt u uw fitnessdoelen bijhouden. De bewegingssensoren van de iPhone houden uw bewegingen bij in de app; zo wordt het aantal stappen en de afgelegde afstand bijgehouden en aan de hand daarvan wordt geschat hoeveel energie u hebt verbruikt. Dat werkt natuurlijk alleen als u uw iPhone bij u draagt. Conditie laat zien of u uw dagelijkse bewegingsdoelen haalt.
- Livetekst was al beschikbaar in foto's, maar werkt nu ook in video. Pauzeer de video wanneer een tekst in beeld is en u kunt deze tekst kopiëren, vertalen, opzoeken en delen.

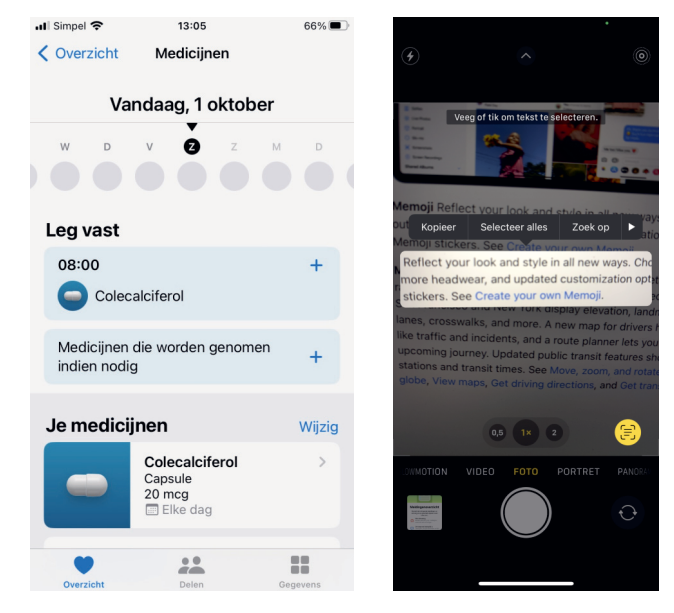

Foto's bewerken is makkelijker geworden. Kopieer de bewerkingen die u in een foto hebt aangebracht naar één of meer foto's. U kunt ook een onderwerp eenvoudig lossnijden en kopiëren of delen. In de bibliotheek kunt u snel naar dub-

Links: uw iPhone als medicijnenwekker. Rechts: tekst in beeld kunt u omzetten in echte tekst en u kunt er ook jets mee doen. bele foto's zoeken, mensen in het album **Personen** op alfabetische volgorde sorteren en wijzigingen ongedaan maken of opnieuw uitvoeren.

- De app Vertaal biedt de mogelijkheid om tekst op foto's te vertalen, de vertaling ziet u op de foto. Dit werkt ook met foto's in uw fotobibliotheek.
- Weer geeft meer details over de weersomstandigheden, zoals de luchtvochtigheid, uv-index en luchtkwaliteit. Verder kunt u ook waarschuwingen voor slecht weer ontvangen.

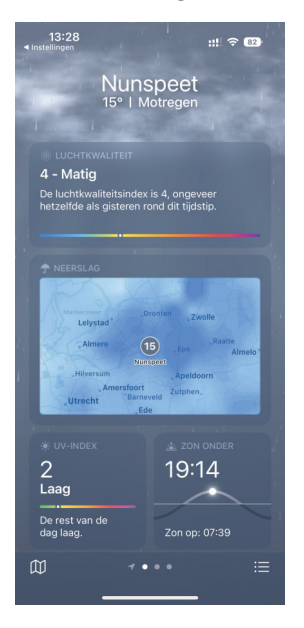

De app Weer toont meer informatie en tijdens een buitje ziet u de druppels over het scherm spetteren.

- Veiligheidscontrole is een onderdeel van Privacy en beveiliging van de app Instellingen. Veiligheidscontrole toont welke toegang u aan anderen hebt gegeven en hiermee kunt u de toegang opnieuw instellen. U kunt hier ook het gebruik van Berichten en FaceTime beperken tot het huidige apparaat. De albums Verborgen en Recent verwijderd in de app Foto's zijn standaard vergrendeld, u kunt ze ontgrendelen met de ontgrendelingsmethode van uw iPhone.
- Toegankelijkheid kan nu ook het gesproken woord in real time omzetten in tekst, zodat het volgen van gesprekken makkelijker is. Met Deurdetectie kunt u de deur lokaliseren zodat u er gemakkelijk naar toe kunt navigeren.

Verdere verbeteringen en nieuwe functies in de standaardapps komen in de volgende hoofdstukken aan bod. In dit hoofdstuk maakt u eerst kennis met de interface van iOS 16.

**Ook in de lage landen?** Niet alles wat Apple introduceert is ook (al) beschikbaar in Nederland en België. Bezoek de website **www.apple.com/nl/ios/featureavailability**/ voor een actueel overzicht van welke opties waar beschikbaar zijn.

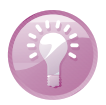

# Vingeroefeningen

U bedient uw iPhone met uw vingers en het aanraakscherm. Daarom hier een overzicht van de in dit boek gebruikte namen van de belangrijkste vingerbewegingen en bedieningselementen, samen met een korte omschrijving.

- Tik Raak het scherm kort aan. U tikt bijvoorbeeld op een knop of een pictogram.
- Dubbeltik Tik tweemaal snel achter elkaar op het scherm. Dubbeltik bijvoorbeeld op een webpagina of een foto om in te zoomen, dubbeltik opnieuw om weer uit te zoomen.
- Vasthouden Raak een schermobject aan en houd uw vinger op het scherm totdat u een reactie krijgt. Houd uw vinger bijvoorbeeld op een pictogram van een app totdat alle pictogrammen gaan wiebelen (druk op de thuisknop of op de schermknop Gereed om het wiebelen te stoppen).
- Sleep Zet uw vinger op het scherm en beweeg in de gewenste richting over het scherm zonder uw vinger van het scherm te nemen. Dit is een langzame beweging, bijvoorbeeld om een schakelaar te verschuiven of om door een lijst of webpagina te scrollen.
- Veeg Snelle beweging over het scherm. Veeg bijvoorbeeld naar links of rechts om naar een ander beginscherm te gaan of een bladzij om te slaan. Ga naar het vorige menu met een veeg vanaf de linkerrand naar rechts. Veeg omhoog of omlaag om snel door een webpagina of lijst te scrollen.
- Knijp Een beweging met twee vingers, meestal duim en wijsvinger. Zet uw vingers op het scherm en beweeg ze uit elkaar of naar elkaar toe. Apple noemt dit pinch to zoom, letterlijk: knijp om te zoomen. U gebruikt dit bijvoorbeeld om op een afbeelding in te zoomen of weer uit te zoomen.

### Bedieningselementen op het scherm

Pijltje Het meest voorkomende bedieningselement is wel het pijltje naar rechts. Dit pijltje wil zeggen dat er een submenu aanwezig is. U opent het submenu met een tik op het pijltje. U krijgt dan het submenu te zien en linksboven verschijnt een pijltje naar links. Tik op het pijltje naar links en u keert terug naar het vorige menu.

- Schakelaar Bij de instellingen schakelt u de meeste opties in of uit met een schakelaar. U verschuift de schakelaar met uw vinger naar de gewenste positie (aan of uit).
- Schuifregelaar Instellingen zoals volume of helderheid bedient u met een schuifregelaar. Zet uw vinger op de knop en verschuif de knop naar de gewenste positie.

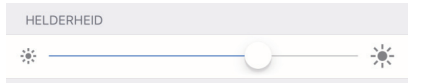

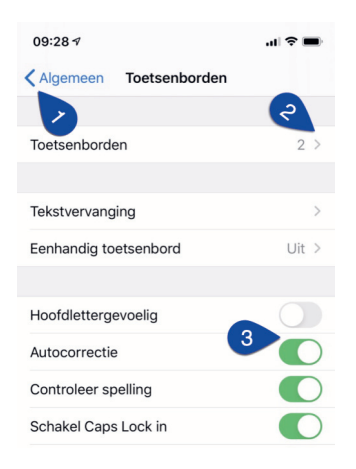

Bediening in beeld. Bovenaan het blauwe pijltje (1) waarmee u terugkeert naar Algemeen. Met het pijltje (2) bekijkt u de geïnstalleerde toetsenborden en kunt u een toetsenbord toevoegen. De schakelaars zijn ingeschakeld, op eentje na.

Sleepgreep De sleepgreep verschijnt in een lijst rechts naast elk item. Hiermee verandert u snel en gemakkelijk de volgorde. Zet uw vinger op de sleepgreep en versleep een item naar een andere plaats in de lijst.

| Nederlands      | = |
|-----------------|---|
| Engels (Canada) | = |
| Emoji           | = |

- Toevoegen Deze knop is er in drie uitvoeringen. Binnen apps gebruikt u deze knop om een nieuw item toe te voegen, bijvoorbeeld een nieuwe contactpersoon in Contacten of een nieuwe notitie in Notities.
- Verwijderen Ook deze knop is er in drie uitvoeringen. Wilt u een item verwijderen, dan gebruikt u deze knop. Dit werkt niet alleen binnen apps, maar ook op het beginscherm of in mappen.
- Delen Tik op deze knop als u een item wilt delen met anderen. Daarmee opent u een venster met de beschikbare mogelijkheden om te delen.
- Bijwerken U gebruikt deze knop om bijvoorbeeld een webpagina bij te werken. Ontbreekt de knop Bijwerken, maar wilt u wel weten of er nieuwe berichten zijn? Zet dan uw vinger op het scherm, sleep omlaag en laat vervolgens het scherm los. Dit kunstje heet Sleep om te verversen. In de app Mail sleept u de lijst met berichten omlaag.

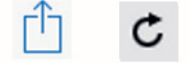

Delen (links) en Bijwerken (rechts). Het toegangsscherm met twee widgets. Het slotje bovenaan geeft aan dat de iPhone ver-

# Toegangsscherm

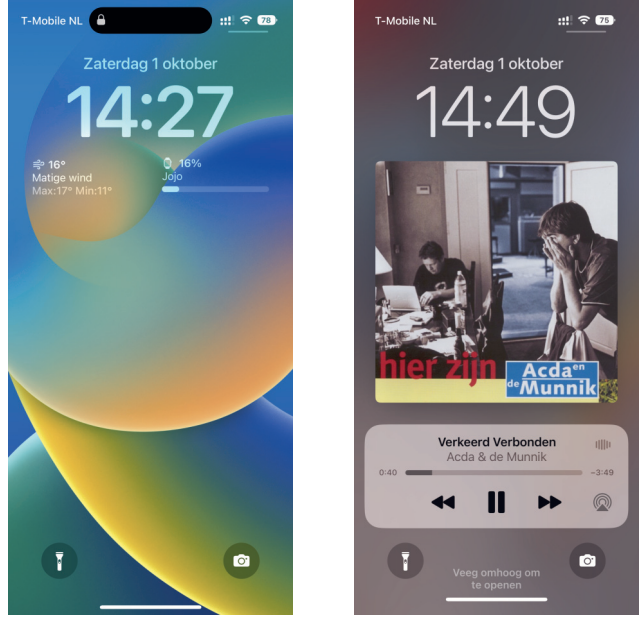

grendeld is. De streep onderaan geeft aan dat deze iPhone geen thuisknop heeft. Rechts het toegangsscherm als er muziek wordt afgespeeld.

> Als uw apparaat vergrendeld is en u drukt op de thuisknop of de zijknop, dan verschijnt het toegangsscherm. Op het toegangsscherm hebt u verschillende mogelijkheden:

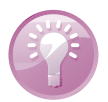

**Oppakken** Het kan nog eenvoudiger, til de iPhone op en u krijgt het toegangsscherm te zien. Deze optie heet **Til op om te activeren** en die kunt u – als dat nodig is – inschakelen bij **Instellingen**, **Beeldscherm en helderheid**. Is uw toestel voorzien van Face ID, dan hoeft u alleen maar naar het scherm te kijken om het toestel te ontgrendelen. Veeg in dat geval omhoog om het beginscherm te openen.

- Open het bedieningspaneel met een veeg vanuit de rechterbovenhoek omlaag, op een iPhone zonder thuisknop veegt u omhoog vanaf de onderrand.
- De nieuwste meldingen ziet u direct op het scherm. Veeg vanaf het midden van het scherm omhoog als u oudere meldingen in het meldingencentrum wilt bekijken.
- U opent de weergave **Vandaag** met een veeg naar rechts.
- Speelt er muziek terwijl het apparaat is vergrendeld, dan staan de bedieningsknoppen hiervoor ook op het toegangsscherm.
- Ontgrendel het apparaat met een druk op de zijknop of de thuisknop en voer uw toegangscode in.

9

- Als u Touch ID hebt ingesteld, dan hoeft u de toegangscode niet in te toet-sen. U ontgrendelt het apparaat als u met de ingestelde vinger op de thuisknop drukt.
- Een toestel met Face ID tilt u op en u kijkt naar het scherm. Of tik op het scherm en kijk naar het scherm. Het hangslot gaat van gesloten naar open. Veeg daarna vanaf de onderrand van het scherm omhoog.

**Ontgrendelen met Apple Watch** Hebt u een Apple Watch, dan kunt u daarmee ook uw iPhone ontgrendelen. Handig als u Face ID nog niet had ingesteld voor mondmaskers en u wel een mondmasker draagt.

Op een vergrendelde iPhone ontvangt u gewoon telefoongesprekken, FaceTimegesprekken, berichten en meldingen, tenzij u een focus hebt ingeschakeld. In dat geval worden gesprekken en meldingen stilgehouden, behalve voor personen waarvoor u een uitzondering hebt ingesteld.

Stille modus Met de belsignaalschakelaar schakelt u de stille modus in, u herkent de stille modus aan het rode streepje boven de schakelaar. In de stille modus hoort u geen beltoon bij een binnenkomend gesprek, maar u ziet een melding op het scherm en de telefoon trilt.

U past het toegangsscherm aan door erop te tikken en houd dan uw vinger op het scherm. U kunt nu het toegangsscherm verwijderen, aanpassen of een nieuw toegangsscherm toevoegen. Dat doet u zo:

Veeg het toegangsscherm omhoog en u ziet de knop rode knop Verwijderen. Tik erop om het toegangsscherm weg te gooien - dat lukt overigens alleen als u meer toegangsschermen hebt ingesteld.

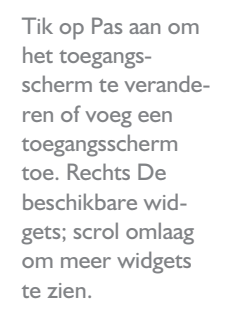

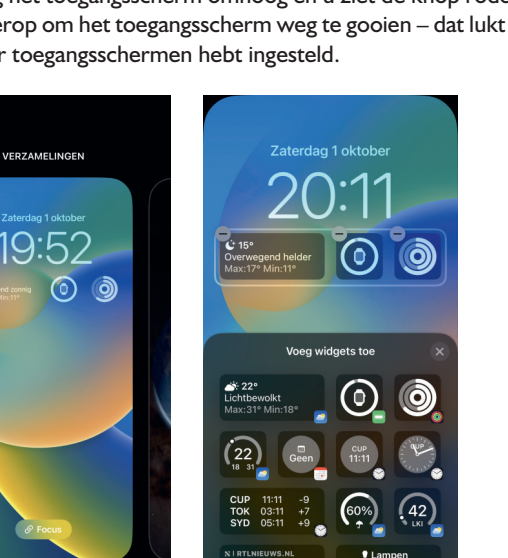

Pas aan

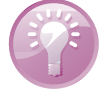

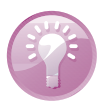

#### I. Kennismaken met iOS

- Aanpassen doet u met een tik op de knop Pas aan. Tik op een schermonderdeel om dit te wijzigen:
  - Boven de tijd kunt u een andere widget kiezen.
  - Voor de tijd kunt u een ander lettertype en kleur gebruiken.
  - Onder de tijd kunt u de widgets vervangen door andere widgets.
  - Tik op de knop Focus om een focus toe te voegen of te verwijderen. Dat lukt niet bij het standaardtoegangsscherm of als u maar één toegangsscherm hebt.
  - Tik op de knop **Toevoegen** om een andere achtergrond toe te voegen.
- Veeg naar links of naar rechts om door de toegangsschermen te bladeren.
- Veeg helemaal naar links om een nieuw toegangsscherm toe te voegen.

Tik tenslotte op **Gereed** en kies dan of u dit toegangsscherm als achtergrondpaar wilt instellen of dat u ook het beginscherm wilt aanpassen. Veeg tenslotte omhoog om terug te keren naar het toegangsscherm.

#### **Bediening**

App verlaten Hebt u een app geopend, veeg dan vanaf de streep onderaan het scherm omhoog om de app te verlaten en terug te keren naar het beginscherm. Op een iPhone met thuisknop drukt u op de thuisknop om de app te verlaten en terug te keren naar het beginscherm.

- Appkiezer openen Veeg vanaf de onderrand van het scherm omhoog en stop in het midden van het scherm. Of druk tweemaal op de thuisknop. Blader door de geopende apps en tik op de app die u wilt openen.
  - Op een iPhone zonder thuisknop kunt u ook naar links of naar rechts vegen langs de onderrand van het scherm om snel te wisselen tussen geopende apps.

De aan-uitknop of sluimerknop aan de rechterzijkant van de iPhone heet officieel de zijknop. Deze knop gebruikt u soms ter vervanging van de thuisknop:

- Betalen met Apple Pay Druk tweemaal op de zijknop (of de thuisknop) om de standaardkaart voor Apple Pay weer te geven en betaal vervolgens met Touch ID of kijk naar het scherm voor Face ID. U kunt ook betalen door uw toegangscode in te toetsen.
- Activeringsknop Druk driemaal op de thuisknop of op de zijknop om de toegankelijkheidsvoorzieningen aan en uit te zetten.
- Een schermfoto maken Druk de thuisknop of de zijknop samen met de volume-omhoogknop kort in;

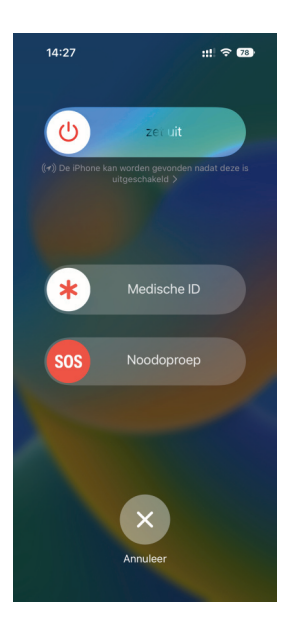

Wel of geen thuisknop: houd de zijknop en een volumeknop ingedrukt en u kunt snel alarm slaan, de iPhone uitzetten of medische informatie tonen.

- SOS-noodmelding Houd de zijknop samen met een volumeknop ingedrukt om het alarmnummer te bellen en sleep de schuifknop SOS-noodmelding naar rechts.
- Medische ID Houd de zijknop samen met een volumeknop ingedrukt en sleep de schuifknop Medische ID naar rechts. Hiermee maakt u uw medische gegevens zichtbaar, zoals informatie over uw bloedgroep, allergieën en aandoeningen.
- **Toestel uitzetten** Houd de zijknop samen met een volumeknop ingedrukt en sleep de bovenste schuifknop naar rechts.
- Geforceerd opnieuw starten Houd de bovenste volumeknop ingedrukt en laat los, houd de onderste volumeknop ingedrukt en laat los en houd daarna de zijknop ingedrukt totdat het Apple logo verschijnt.
- Siri activeren Houd de zijknop even ingedrukt of houd de thuisknop even ingedrukt.

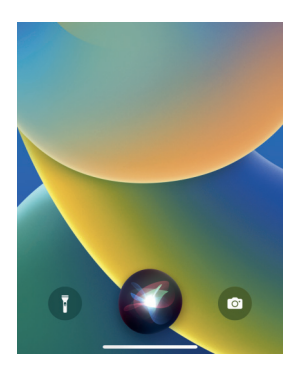

Spreekt u maar: de bewegende gekleurde knop onderaan geeft aan dat Siri luistert.

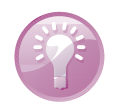

**Toegang zonder code** Wilt u Siri beschikbaar hebben vanaf het toegangsscherm? Dat kan, maar dan kan ook een ander vragen stellen of berichten versturen met Siri vanaf uw vergrendelde toestel. Dat is niet altijd wenselijk, daarom kunt u zelf bepalen hoe Siri wordt geactiveerd en of Siri beschikbaar is vanaf het toegangsscherm – dus zonder te ontgrendelen. U doet dat bij **Instellingen**, **Siri en zoeken**. Regel met de schakelaars of u Siri wilt toestaan vanaf een vergrendeld toestel. Wanneer u deze schakelaar aanzet, moet u eerst uw toegangscode invoeren. Daarna kan Siri ook meldingen aankondigen en voorlezen. U kunt er eventueel direct op reageren.

# Meldingen

Meldingen zijn afkomstig van apps. Denk daarbij aan gemiste gesprekken, binnengekomen berichten en meer. Als u een melding ontvangt, verschijnt deze in beeld. Dat kan op het toegangsscherm, beginscherm of in een app zijn. Soms in de vorm van een strook, dat is een mededeling die kort in beeld verschijnt. U hoeft hier verder niets mee te doen. Een ander soort melding blijft in beeld totdat u erop reageert. U kunt deze meldingen direct afhandelen als u de melding in beeld krijgt.

- Trek de melding omlaag als u de melding wilt afhandelen zonder de huidige app te verlaten. Zo kunt u bijvoorbeeld een binnenkomend bericht lezen en beantwoorden. Veeg omhoog om de melding te sluiten.
- Wanneer u eerdere, nog niet afgehandelde meldingen wilt zien, veeg dan omlaag vanaf het midden van de bovenrand van het scherm. U opent daarmee het **Meldingencentrum** met daarin de recente meldingen. Scrol eventueel omlaag om meer meldingen te zien. U kunt nu de meldingen afhandelen.

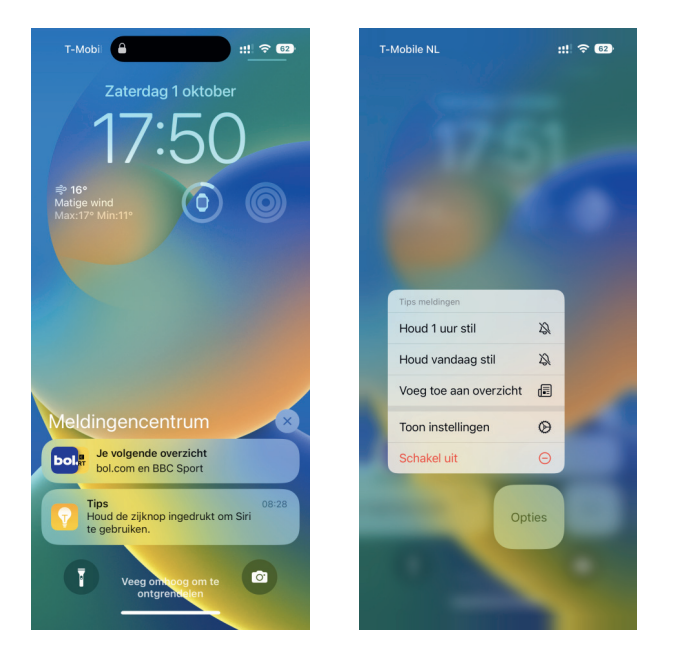

Links het meldingencentrum en rechts de opties voor een melding.

- Bij elkaar horende meldingen worden gegroepeerd. Tik op een groep om de groep te openen en de verschillende meldingen te zien. Tik op **Toon minder** om de groep weer te sluiten.
- Tik op een melding om deze te bekijken met de bijbehorende app.
  - U kunt ook op een melding reageren als het apparaat vergrendeld is.
- Houd uw vinger op een melding om deze te bekijken en af te handelen.
- Wilt u een melding of een groep meldingen wissen, tik dan op het kruisje rechtsboven de melding of veeg naar links over de melding en tik op Wis of Wis alles.
- Veeg naar links maar stop halverwege, dan ziet u ook de knop Opties. Tik hierop als u deze melding wilt stilhouden of voor deze app wilt uitschakelen of de instellingen wilt aanpassen.

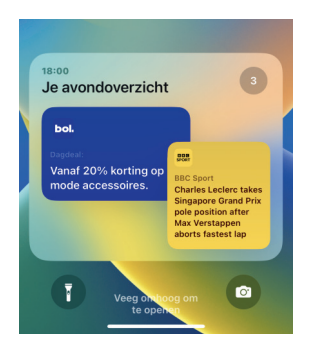

Een gepland meldingenoverzicht vermindert het aantal momenten dat u meldingen te zien krijgt.

- Wilt u alle meldingen in het meldingencentrum wissen, tik dan op het kruisje boven in het meldingencentrum.
- Keer terug naar waarmee u bezig was met een veeg omhoog vanaf de onderrand van het scherm of druk op de thuisknop.
- Wanneer u een app al enige tijd niet meer hebt gebruikt, dan stelt Siri voor om de meldingen voor die app uit te schakelen.

Bij **Instellingen**, **Meldingen** bepaalt u voor elke app of deze meldingen mag geven en hoe. U kunt aangeven dat meldingen in geplande overzichten worden weergegeven, maar dat tijdgevoelige meldingen wel meteen worden doorgegeven. U kunt voor elke app instellen hoe de melding wordt gegeven. Bijvoorbeeld, u stelt in dat een app alleen stroken mag laten zien, maar geen geluid mag laten horen of een badge op de app mag tonen. Of laat alleen meldingen toe in een gepland overzicht.

Helemaal onderaan staat onder het kopje **Overheidsmeldingen** de schakelaar **Noodmeldingen**. Schakelt u deze functie in, dan ontvangt u meldingen van NL-Alert. Naast af en toe een vooraf aangekondigde testmelding krijgt u dan bijvoorbeeld de waarschuwing om de ramen dicht te houden bij een grote brand bij u in de buurt.

#### I. Kennismaken met iOS

| 18:               | :31                               | ::!! † C         | 9) |
|-------------------|-----------------------------------|------------------|----|
| Instell           | lingen Meldin                     | gen              |    |
| TOON              | ALS                               |                  |    |
| 05                | 9:41 09:41                        | 09:41            |    |
|                   |                                   |                  |    |
| Aa                | intal Stape                       | Lijst            |    |
| Kies de<br>weerge | e standaard voor hoe m<br>egeven. | neldingen worden |    |
| Gepla             | and overzicht                     | 08:00 en 18:00   | >  |
| Toon              | voorvertoning                     | Altijd           | >  |
| Sche              | rmdeling                          | Meldingen uit    | >  |
| SIRI              |                                   |                  |    |
| Kond              | ig meldingen aan                  | Aan              | >  |
| Siri-s            | uggesties                         |                  | >  |
| MELDI             | NGSSTIJL                          |                  |    |
|                   | Agenda<br>Gepland, Kondig aan     |                  | >  |
| Å                 | App Store<br>Onmiddellijk         |                  | >  |
|                   | Apple Store                       |                  |    |

Stel in hoe u meldingen wilt ontvangen (links) en de instellingen per app (rechts).

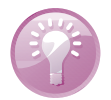

**Niet storen** Even alle meldingen stilhouden? Geen probleem! Schakel bij **Focus** de optie **Niet storen** in. Dat kan met het bedieningspaneel (zie verderop in dit hoofdstuk), bij **Instellingen, Focus, Niet storen** of vraag het Siri.

| 18:00                                                        | :!! 주 🚳           |
|--------------------------------------------------------------|-------------------|
| ZATERDAG<br>1<br>Morgen<br>Matras keren: v<br>Topmatras kere |                   |
| DEVENTER<br>EN EL BURG<br>REIS VAN JAN. 2017                 |                   |
|                                                              |                   |
| 1%                                                           |                   |
| 🥑 Doel gehaald - 👌 2 dagen                                   | op rij            |
|                                                              | Jegom<br>Hillegom |
| NOS SPORT                                                    | >                 |

### Weergave Vandaag

De weergave **Vandaag** kunt u aanpassen en uitbreiden met widgets. U opent de weergave **Vandaag** met een veeg naar rechts vanaf de linkerrand van het beginscherm of het toegangsscherm. De weergave **Vandaag** bevat verschillende widgets. Een widget toont informatie uit de bijbehorende app. Zo ziet u bijvoorbeeld de volgende activiteit in de agenda, appsuggesties van Siri en een kort overzicht van de belangrijkste nieuwsberichten.

Scrol omlaag door de widgets om meer te zien. Onder de widgets staat de knop **Wijzig**. Tik op de knop **Wijzig** en u kunt de weergave Vandaag aanpassen. Versleep de widgets als u de volgorde wilt aanpassen. Tik op de knop **Verwijderen** linksboven van een widget om de widget te verwijderen. Is het scherm naar wens, tik dan op de knop **Gereed**.

Wilt u widgets toevoegen, tik dan op de knop **Toevoegen** linksboven in het scherm. Daarmee opent u het scherm **Zoek widgets**, waarin u alle beschikbare widgets en slimme stapels ziet.

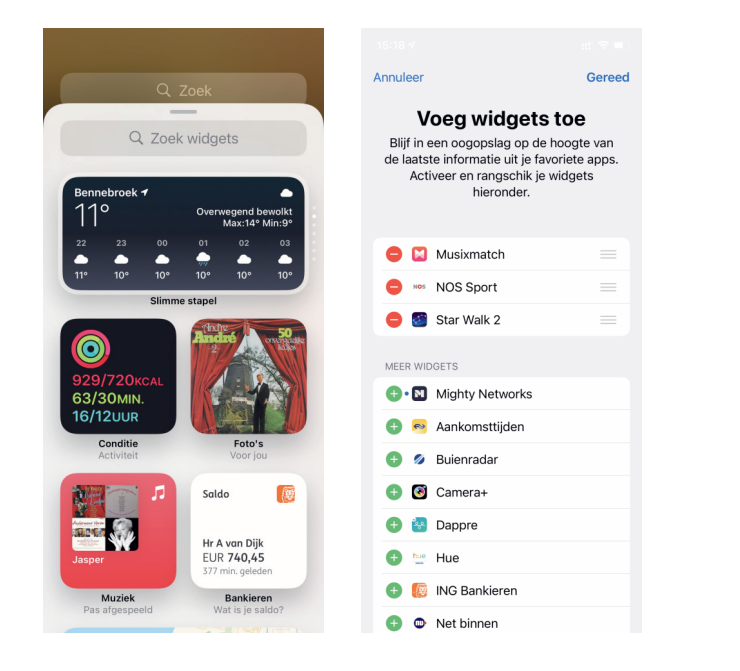

Met Zoek widgets kunt u slimme stapels toevoegen en zoeken naar een widget. Tik onderaan op Pas aan als u liever een lijst met widgets wilt zien. Zo voegt u eenvoudig widgets toe, verandert u de volgorde of verwijdert u widgets.

**Slimme stapel** Een slimme stapel bestaat uit verschillende widgets die beurtelings te zien zijn, afhankelijk van bijvoorbeeld uw locatie, het tijdstip van de dag of uw activiteiten. Veeg over de slimme stapel om door de widgets te bladeren. U kunt een slimme stapel ook aanpassen. Houd uw vinger even op de slimme stapel en u krijgt een menu met mogelijkheden.

Niet alleen de standaardapps zoals Agenda en Herinneringen hebben widgets, ook andere apps kunnen een widget hebben. Hebt u apps geïnstalleerd die widgets kunnen tonen, dan kunt u ze hier toevoegen.

Gebruikt u liever een lijst om de widgets te beheren, veeg dan helemaal omlaag, tik op **Wijzig** en veeg weer helemaal omlaag en tik dan op **Pas aan**. Nu krijgt u de lijst te zien zoals in de rechterafbeelding hierboven.

- Tik op de groene knop voor een widget als u deze informatie in de weergave Vandaag wilt zien.
- Tik op de rode knop voor een widget om deze uit de weergave te verwijderen.
- Versleep de widgets met de sleepgreep in de gewenste volgorde.

**Snel starten** Voeg een widget van uw favoriete app toe aan de weergave **Vandaag** of aan het beginscherm. Tik op de widget om de app te starten.

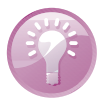

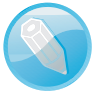

### Zoeken

Veeg vanaf het midden van het toegangsscherm of het beginscherm omlaag om het zoekvak te openen. U ziet dan het zoekvak en daaronder de Siri-suggesties. U kunt het zoekvak ook openen in de weergave **Vandaag** maar dan moet u boven de widgets omlaag vegen.

U kunt op verschillende manieren zoeken, bijvoorbeeld door iets in het zoekvak te typen. Gebruik Siri of tik op het microfoonpictogram in het zoekvak en spreek uw zoekterm in. Tik op het zoekvak en het toetsenbord komt tevoorschijn. Wilt u alle zoekresultaten bekijken, dan verbergt u het toetsenbord met een tik op de knop **Zoek**.

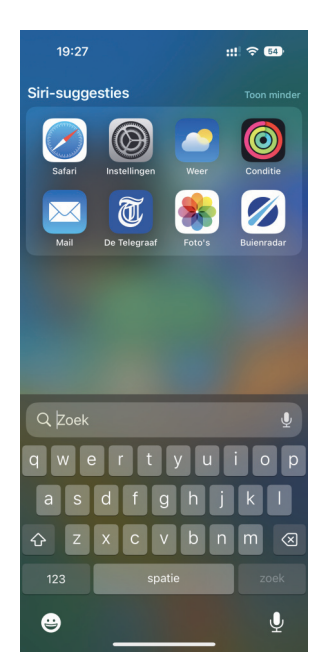

De zoekfunctie op de iPhone.

De zoekresultaten zijn niet beperkt tot gegevens op uw iPhone, maar ook resultaten van internet en populaire diensten dichtbij, zoals winkels, tankstations en meer. Siri kan suggesties geven, gebaseerd op uw locatie. Dus zoekt u een tankstation in de buurt, dan ziet u verschillende mogelijkheden bij de zoekresultaten. Tik op het gewenste zoekresultaat en u krijgt het tankstation in de app Kaarten te zien, inclusief de route ernaartoe. Dat lukt natuurlijk alleen als Siri uw locatie mag gebruiken. De toegang tot uw locatie schakelt u in (of uit) bij **Instellingen**, **Privacy en beveiliging**, **Locatievoorzieningen**, **Systeem**, **Locatiegebonden suggesties**. U bepaalt zelf in welke apps en media Siri mag zoeken bij **Instellingen**, **Siri en zoeken**.

# **Bedieningspaneel**

Het bedieningspaneel geeft snelle toegang tot allerlei instellingen en functies zoals Stille modus, Rotatievergrendeling, Niet storen, Zaklamp, Timer en Camera. De werking is eenvoudig. U tikt op een knop om de functie in- of uit te schakelen. Het bedieningspaneel is bereikbaar vanaf het beginscherm, het toegangsscherm en vanuit apps. Veeg op een iPhone met thuisknop vanaf de onderrand van het scherm omhoog om het bedieningspaneel te openen; op een iPhone zonder thuisknop veegt u vanaf de rechterbovenrand omlaag. U sluit het bedieningspaneel weer met een veeg omlaag, of tik op het scherm of druk op de thuisknop.

**Bluetooth** In het bedieningspaneel kunt u Bluetooth in- en uitschakelen. Het Bluetooth-statuspictogram is dan ook niet langer aanwezig in de statusbalk. Of open de app **Instellingen** en kijk bij **Bluetooth**. Als u op deze instelling tikt, ziet u welke apparaten via Bluetooth gekoppeld zijn en welke apparaten op dat moment verbonden zijn.

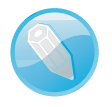

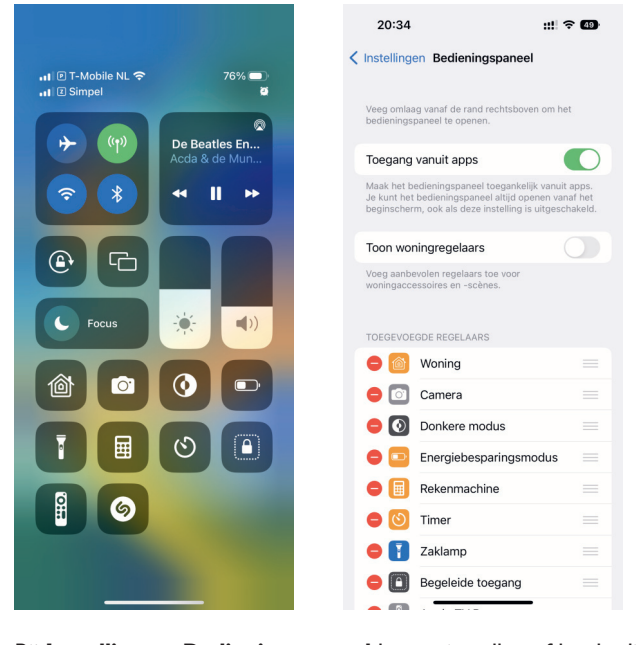

Het bedieningspaneel in iOS 16. Bij Instellingen, Bedieningspaneel kunt u eenvoudig knoppen toevoegen, verplaatsen of verwijderen.

Bij **Instellingen**, **Bedieningspaneel** kunt u instellen of het bedieningspaneel toegankelijk is vanuit apps. Hebt u slimme apparaten toegevoegd aan de app Woning, dan kunt u deze ook toevoegen aan het bedieningspaneel met de schakelaar **Toon woningregelaars**. U kunt hier nog meer functies toevoegen of verwijderen en u kunt hier ook de volgorde aanpassen.

**Tijdelijk uitschakelen** Wilt u tijdelijk de verbinding met een wifinetwerk verbreken, dan doet u dat in het bedieningspaneel met een tik op de knop **Wifi**. Tik nogmaals op deze knop en de verbinding komt weer tot stand. Hiermee schakelt u wifi niet uit, dus als u van locatie verandert en binnen het bereik van een ander bekend wifinetwerk komt, dan verbindt de iPhone automatisch met dat netwerk. Ook AirPlay en AirDrop blijven actief. Met de knop **Bluetooth** in het bedieningspaneel kunt ook de verbinding met Bluetooth-apparaten tijdelijk verbreken.

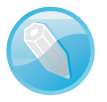

Voor een aantal knoppen zijn ook instellingen beschikbaar, bijvoorbeeld voor AirDrop of Camera. Houd uw vinger op de knop en de verschillende mogelijkheden komen tevoorschijn.

Geen AirDrop? Houd uw vinger in het blok met Wifi en u krijgt meer mogelijkheden te zien.

|                  | (1)                  |
|------------------|----------------------|
| Vliegtuigmodus   | Mobiele data         |
| Uit              | Aan                  |
|                  | *                    |
| Willi            | Bluetooth            |
| TurboSchicht     | Aan                  |
|                  | ତ                    |
| AirDrop          | Persoonlijke hotspot |
| Alleen contacten | Uit                  |

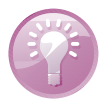

**Meer informatie** Houd uw vinger even op een knop in het bedieningspaneel en u krijgt meer informatie te zien of meer functies. Zo krijgt u met de knop **Wifi** informatie over de verschillende netwerkverbindingen, zoals de naam van het verbonden wifinetwerk. Of houd uw vinger op de knop **Helderheid**, dan ziet u ook de knoppen voor Donkere modus, Night Shift en True Tone.

### **Beginscherm**

Hebt u uw iPhone ontgrendeld, dan verschijnt het beginscherm. Helemaal bovenaan staat de statusbalk, daaronder kunt u widgets en apps plaatsen, helemaal onderaan staat het dock. Veeg naar links of rechts om tussen de verschillende schermen wisselen. Na het laatste beginscherm vindt u de Appbibliotheek met daarin alle apps die op uw iPhone zijn geïnstalleerd. Tik in de zoekbalk en u krijgt een alfabetische lijst van alle apps.

Het beginscherm op de iPhone met bovenaan de widget Klok en onderaan het dock. U hoeft niet alle apps op het beginscherm te zetten, u kunt ze ook starten vanuit de Appbibliotheek. Laat weinig gebruikte apps rustig in de bibliotheek staan, dat is wel zo overzichtelijk. Verder kunt u apps ook ordenen in mappen. In het dock is plaats voor vier apps. Het dock is zichtbaar op alle beginschermen, dus dat is de beste plaats voor de apps die u het meest gebruikt.

Zoek Op iPhones zonder thuisknop ziet u boven het dock een knop Zoek waarmee u het zoekscherm opent. Ziet u deze knop liever niet? Geen probleem, bij Instellingen, Beginscherm schakelt u dat eenvoudig uit met de schakelaar onder het kopje **Zoek**.

**Liggende stand** Op de iPhones met een groter scherm hebben sommige apps in de liggende stand een andere indeling. Deze alternatieve indeling is niet beschikbaar als bij Instellingen, Scherm en helderheid de optie Weergavezoom is ingesteld op Grotere tekst.

### U kunt de achtergrond en dergelijke makkelijk aanpassen bij het toegangsscherm, maar het kan ook in de app Instellingen bij het onderdeel Achtergrond. Maar er is meer mogelijk, zoals het verschuiven van apps, mappen maken en widgets toevoegen.

De apps op het beginscherm kunt u alleen verschuiven in de wiebelmodus. Houd uw vinger op een leeg stukje scherm, dan gaan alle pictogrammen wiebelen. Als u uw vinger op een app-pictogram houdt, opent u een venstertje met opties voor die app. Tik op **Wijzig beginscherm** – of houd uw vinger wat langer op het pictogram - dan gaan alle pictogrammen wiebelen. Nu kunt u de pictogrammen verslepen. Sleep een pictogram over de rand van het scherm als u het op een ander beginscherm wilt plaatsen. Sleep over de rechterzijrand om de app op een volgend begin-

#### Houd uw vinger op een app en u ziet de beschikbare acties. Tik op Wijzig beginscherm of houd uw vinger iets langer op de app voor de wiebelmodus.

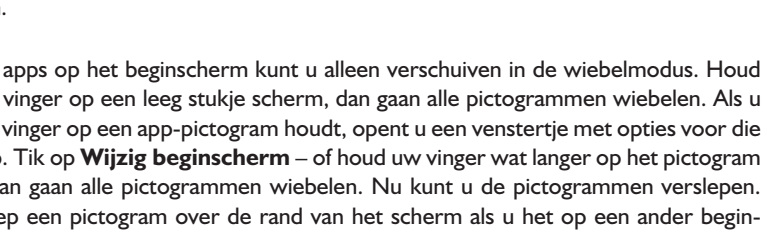

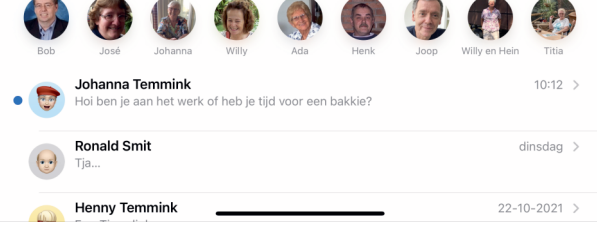

Rerichten

C Filters

Q Zoek

Д

Q

A

۲ł٦

₽

۸

Zoek

Wissel in

Updates

Aankopen

Wijzig beginscherm

erwiider ap

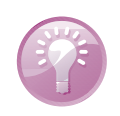

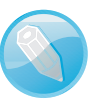

slag... **Beginscherm** 

aanpassen

Het werkt niet op

alle iPhones, maar

draai uw telefoon eens een kwartscherm te plaatsen en over de linkerzijrand om het op het vorige beginscherm te plaatsen. Dat lukt overigens alleen als er een plaats vrij is op dat scherm.

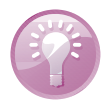

**Dock** U kunt ook pictogrammen in en uit het dock slepen. Het is logisch om uw favoriete apps in het dock te plaatsen, het dock is immers op elk beginscherm beschikbaar.

U maakt een nieuw beginscherm door een pictogram van het laatste beginscherm over de rechterzijrand te slepen. Het aantal stippen boven het dock geeft aan hoeveel beginschermen er zijn. Met de komst van de Appbibliotheek kunt u beginschermen ook onzichtbaar maken of apps van het beginscherm verwijderen zonder dat u de apps van de iPhone verwijdert. Dat is handig voor apps die u slechts weinig gebruikt, die hoeft u niet per se op het beginscherm te zien, want die kunt u ook openen vanuit de Appbibliotheek. Gaat het over enkele apps, dan verwijdert u die van het beginscherm. Gaat het om meer apps, zet deze dan samen op een beginscherm en verberg dat beginscherm. Dat doet u zo: tik in de wiebelmodus op de puntjes boven het dock, daarmee opent u een overzicht van de beginschermen. Verwijder nu het vinkje bij het beginscherm dat u wilt verwijderen en het beginscherm is verborgen. Uiteraard kunt u het beginscherm weer zichtbaar maken door het scherm in de wiebelmodus weer aan te vinken.

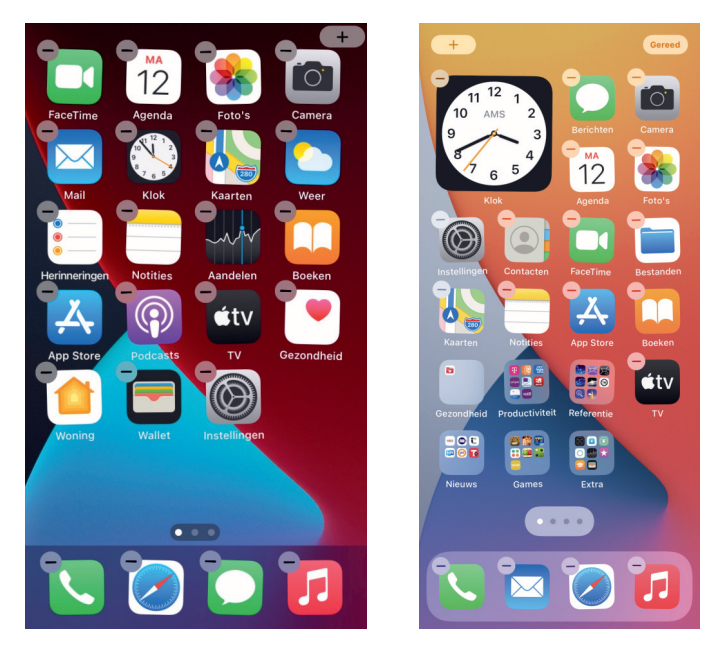

Drukt u op de thuisknop (of de knop **Gereed** rechtsboven op het scherm), dan slaat u daarmee de nieuwe indeling op en beëindigt u de wiebelmodus. Beginschermen zonder pictogrammen worden niet bewaard.

### Volgorde

Hoewel u de apps kunt verslepen, betekent dat niet dat u een pictogram een willekeurige plaats kunt geven. De pictogrammen komen in volgorde van linksboven naar rechtsonder op het scherm. Het eerste pictogram komt linksboven, de vol-

Pictogrammen laten zich alleen verschuiven in de wiebelmodus. Links op een iPhone met thuisknop, rechts zonder thuisknop.

Beginscherm

gende pictogrammen komen rechts daarvan, totdat de rij vol is. Een volgend pictogram komt onder het eerste pictogram terecht. Het is dus niet mogelijk drie pictogrammen naast elkaar te zetten en twee pictogrammen op de regel daaronder. Lege plaatsen in een rij zijn niet toegestaan, lege plaatsen op een scherm wel.

**Apps selecteren** Hebt u veel pictogrammen die u wilt verplaatsen? Houd uw vinger op het eerste pictogram dat u wilt verplaatsen totdat het donkerder kleurt, schuif dan uw vinger iets opzij en houd uw vinger op het scherm. Tik nu met een andere vinger op de andere pictogrammen die u wilt verplaatsen, het pictogram schuift onder uw vinger op het scherm en op het pictogram verschijnt een tellertje met het aantal geselecteerde pictogrammen. Sleep dan de geselecteerde pictogrammen naar de nieuwe plaats.

U kunt uw apps organiseren in mappen. Wanneer u een map maakt, krijgt deze automatisch een naam toegewezen op basis van het pictogram waarmee u de map hebt gemaakt. Het staat u overigens vrij om deze naam te wijzigen. Mappen verplaatst u net als andere pictogrammen en u mag een map ook in het dock zetten.

U maakt een map in de wiebelmodus. Sleep het pictogram dat u in een map wilt plaatsen op een ander pictogram. De nieuwe map bevat nu deze twee pictogrammen. Het pictogram van de map toont de miniatuurpictogrammen van de apps in de map. De naam van de map staat eronder.

- Naam map wijzigen Tik op de naam van de map. Het toetsenbord verschijnt, typ een nieuwe naam.
- App toevoegen In de wiebelmodus sleept u het gewenste pictogram op de map. Is de pagina vol, dan wordt automatisch een nieuwe pagina aan de map toegevoegd.
- App verwijderen In de wiebelmodus tikt u op de map, de map opent en u kunt nu pictogrammen uit de map slepen.
- App verplaatsen In de wiebelmodus kunt u pictogrammen in de map naar een andere plaats slepen. Sleep een pictogram halverwege over de zijrand als u de app op een andere pagina van de map wilt zetten.
- Map openen Tik op de map en u krijgt de inhoud te zien. Tik op een pictogram om de app te openen.
- Map sluiten Tik buiten de map of druk op de thuisknop.

U kunt ook meer pictogrammen tegelijk selecteren, Hier zijn vijf pictogrammen geselecteerd.

#### Mappen

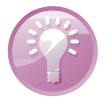

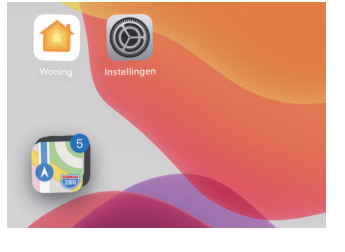

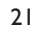

 Map verwijderen Verwijder alle apps uit de map, een lege map wordt automatisch verwijderd.

Bent u tevreden met het resultaat, sluit dan de wiebelmodus af met een druk op de thuisknop of een tik op de tekst **Gereed**.

Widgets Wilt u een widget toevoegen aan het beginscherm? Ga dan naar het beginscherm waarop u de widget wilt toevoegen. Start de wiebelmodus en tik op de knop **Toe-voegen** (de knop met de plus). Daarmee opent u de widgetgalerie. Kies de gewenste widget uit en veeg dan naar links of naar rechts en bekijk de verschillende formaten voor de widget. Tik op de knop **Voeg widget toe** en sleep de widget naar de gewenste locatie. Tik ten slotte op de knop **Gereed**.

Widgets kunt u net als apps op het beginscherm verplaatsen in de wiebelmodus. Als u een widget wilt wijzigen, houd dan uw vinger op de widget, daarmee opent u het sneltakenmenu. Tik op **Wijzig widget** of **Wijzig slimme stapel** en kies de gewenste opties. Sluit af met de knop **Gereed**. In dit menu kunt u ook de widget verwijderen.

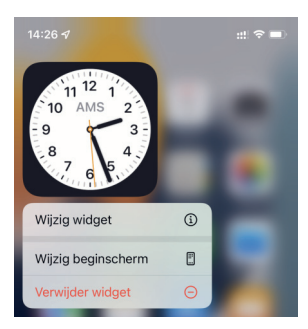

Een widget op het beginscherm aanpassen met het sneltakenmenu.

# Apps

Het beginscherm bevat een aantal standaardapps, verdeeld over twee schermen en een map Diensten. In dit overzicht met standaardapps ziet u het pictogram van de app, de naam en een korte beschrijving.

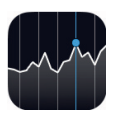

Aandelen Bekijk de koers en het nieuws van uw favoriete aandelen. U ziet openingskoersen, gemiddelde prijzen, handelsvolumes en marktkapitalisaties. Tik op een item en u krijgt gedetailleerde diagrammen te zien. De aandelenkoersen zijn ook beschikbaar in het meldingencentrum en u kunt ze opslaan in iCloud en delen op al uw apparaten.

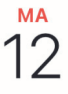

Agenda Het pictogram toont altijd de dag van de maand. In Agenda beheert u uw afspraken en krijgt u herinneringen voor belangrijke activiteiten, afspraken, verjaardagen of deadlines. U kunt hierin zelf agenda's maken of agenda's gebruiken van andere bronnen, zoals iCloud, Google en Exchange. U kunt ook uitnodigingen voor activiteiten ontvangen, versturen en erop reageren. Uw agenda is altijd up-to-date omdat iCloud automatisch alle activiteiten die u in Agenda invoert of wijzigt doorstuurt naar uw computer en andere apparaten waarop u met hetzelfde Apple ID bent aangemeld.

- App Store De naam zegt het al, dit is de winkel waar u uw favoriete apps aanschaft met uw Apple ID. Hier kunt u apps downloaden en installeren. iCloud zorgt voor automatische installatie van uw aankopen op al uw apparaten. U ontvangt automatisch updates van uw apps. Bij Instellingen, iTunes Store en App Store kunt u de automatische updates uitschakelen.
- Berichten De app waarmee u berichten verstuurt en ontvangt. Hebt u iMessage ingeschakeld, dan wisselt u gratis berichten uit met andere Apple-apparaten als u verbinding hebt met internet (wifi of het mobiele datanetwerk).
- Bestanden In deze app bekijkt en opent u bestanden, ongeacht of ze op het apparaat zelf of in de cloud zijn opgeslagen. De app heeft twee tabs, Recent en Bladeren. Op de tab Recent bekijkt u de bestanden die u het laatst hebt geopend, met Bladeren bekijkt u de inhoud van de verschillende opslaglocaties. U kunt niet alleen uw bestanden openen, maar ook sorteren en organiseren.
- Boeken De bibliotheek op uw iPhone. Hier leest u boeken, luistert u naar luisterboeken (audioboeken) en bekijkt u pdf-bestanden. Schaf boeken aan in de bijbehorende boekwinkel, hoewel, niet alle boeken kosten geld. Uw Apple ID is uw bibliotheekkaart.
- Camera Met deze app bedient u de camera en maakt u foto's en videofilmpjes. U schakelt met een veeg tussen de verschillende cameramodi. U hebt ook belichtingen, filters en effecten tot uw beschikking.
- Conditie Met deze app houdt u uw dagelijkse lichaamsbeweging bij. U kunt een bewegingsdoel instellen en uw voortgang bekijken. De eerste keer moet u wat algemene gezondheidsgegevens invullen en kunt u een bewegingsdoel instellen. Elke maandag krijgt u een overzicht van uw prestaties in de afgelopen week en kunt u uw bewegingsdoelen aanpassen.
- Contacten Contacten is het adresboek met informatie over uw contactpersonen, zoals adressen, telefoonnummers, e-mailadressen en meer. Als u gegevens toevoegt, wijzigt of verwijdert, dan zorgt iCloud-synchronisatie ervoor dat deze wijzigingen ook terechtkomen op uw andere apparaten waarop u met uw Apple ID bent aangemeld.
- Dictafoon Uw eigen digitale geluidsrecorder, bijvoorbeeld voor het opnemen van gesproken notities, muziekideeën en meer. Beluister uw opnamen, bewerk ze op uw iPhone of synchroniseer ze met uw computer. Uiteraard kunt u uw opnamen ook delen met anderen.
- FaceTime Met FaceTime voert u videogesprekken. Hiervoor gebruikt u de camera aan de voorzijde en een internetverbinding (wifi of het mobiele datanetwerk). Tijdens het gesprek kunt u overschakelen naar de camera aan de achterzijde om uw gesprekspartner uw omgeving te laten zien. Voeg eenvoudig mensen toe aan uw gesprek voor een groepsgesprek en zonder beeld praten kan ook met FaceTime-audio.

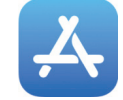

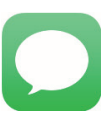

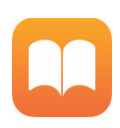

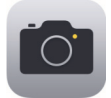

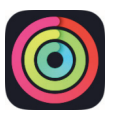

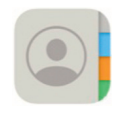

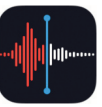

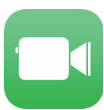

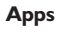

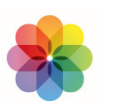

**Foto's** Hiermee bekijkt en beheert u uw foto's en videofilmpjes. Foto's ordent uw opnamen gebaseerd op tijd en plaats. Natuurlijk is de vertrouwde weergave in albums beschikbaar en hier ziet u ook gedeelde albums, zowel de albums die u deelt als de albums die door een ander met u worden gedeeld. Gebruik AirPlay als u uw foto's en video-opnamen op een groot scherm wilt bekijken.

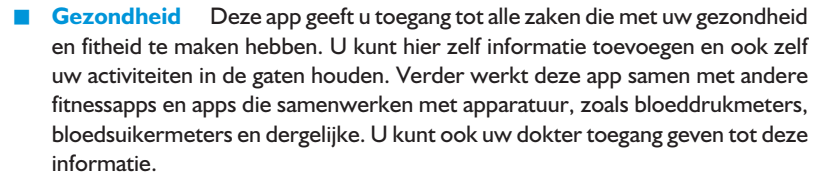

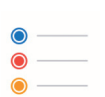

Herinneringen Herinneringen is de takenlijst waarmee u beheert wat u nog moet doen. Afgehandelde taken vinkt u af. iCloud zorgt voor de synchronisatie.

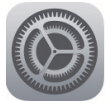

**Instellingen** De naam zegt het al: dit is de centrale locatie waar u alle instellingen van uw iPhone naar wens aanpast. Hiermee stelt u een account in, past u de achtergrond aan en regelt u de instellingen voor het netwerk, e-mail, muziek, beveiliging en nog veel meer.

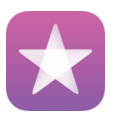

**iTunes Store** In de iTunes Store vindt u muziek, audioboeken en films. Blader door de nieuwste releases en bekijk of beluister een voorproefje. Uw aankopen zijn gekoppeld aan uw Apple ID, dus ze zijn ook beschikbaar voor uw andere apparaten.

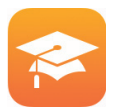

**iTunes U** Universiteiten en andere onderwijsinstellingen stellen veelal gratis cursusmateriaal ter beschikking in de vorm van podcasts – zowel audio als video – en extra cursusmateriaal. Met deze app bekijkt u het aanbod in de catalogus, downloadt u een interessante cursus of abonneert u zich op een cursus.

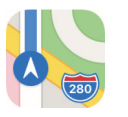

Kaarten Toont een stratenkaart, satellietfoto's of een 3D-weergave van locaties waar ook ter wereld. Zoom in op de kaart voor een gedetailleerde weergave of neem een Flyover-tour. Verdwaald? Met een vingertik ziet u uw positie op de kaart of op een satellietfoto en Kaarten toont u in welke richting u (bij benadering) beweegt, dankzij de ingebouwde kompasfunctie. Verder kunt u hiermee ook een route laten berekenen en de navigatie starten. Bekijk wat er in uw nabijheid is, zoals bezienswaardigheden, winkels, ziekenhuizen, bedrijven en meer.

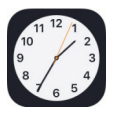

**Klok** Het pictogram van Klok toont de actuele tijd. Met deze app ziet u de tijd in steden over de hele wereld. Maak uw eigen lijst met favoriete plaatsen. Zo ziet u meteen of u al kunt bellen met Canberra of Cupertino. Verder stelt u met Klok een of meer wekkers in, elk met hun eigen wektoon of melodie. Leg rondetijden vast met de stopwatch of gebruik de timer als kookwekker.

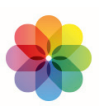

**Kompas** Het ingebouwde digitale kompas helpt u om uw koers te bepalen, maar u kunt er ook de coördinaten en de hoogte van uw huidige positie mee opvragen.

- Mail Met Mail ontvangt en verstuurt u e-mail met alle populaire e-maildiensten, zoals iCloud, Microsoft Exchange, Google Mail en meer. Ook het ontvangen en versturen van bijlagen is geen enkel probleem.
- Meten Met Meten gebruikt u de camera om afstanden te meten. Zorg dat de camera vrij is en beweeg het apparaat door de ruimte waar u wilt meten. Daarna tikt u op de plusknop om het startpunt te markeren. Beweeg dan de camera naar het eindpunt en tik op de plusknop. U ziet nu de afstand tussen de twee punten in beeld. Op de iPhone kunt u deze app ook als waterpas gebruiken. Tik op de knop Waterpas en u ziet precies de hellingshoek. Het scherm kleurt groen als de iPhone precies waterpas ligt (of staat).
- Muziek Met deze app geniet u van uw eigen muziek. Hebt u een abonnement op Apple Music, dan kunt u luisteren naar alle beschikbare muziek, al dan niet met meelopende songteksten. Kies een radiostation of koppel uw eigen muziekbibliotheek.
- Notities Een miniatuur tekstverwerkertje waarin u teksten, lijsten en tekeningen kunt maken. Gebruik ook afbeeldingen, gescande documenten, handgeschreven notities en meer in Notities.
- Opdrachten Met deze app kunt u handelingen automatiseren, zodat u ze voortaan met één tik kunt uitvoeren, of voeg ze toe aan Siri. De opdrachten kunnen uit meerdere stappen bestaan en zelfs in meerdere apps worden uitgevoerd. De Galerie van Opdrachten bevat een aantal kant-en-klare opdrachten die u eventueel kunt aanpassen.
- Podcasts Er zijn talloze podcasts te vinden op internet. Met deze app abonneert u zich op podcasts, bekijkt of beluistert u afleveringen en ontvangt u een melding als er nieuwe afleveringen klaar staan.
- Rekenmachine Voor het simpele rekenwerk, zoals optellen, aftrekken, vermenigvuldigen of delen. Wilt u de wetenschappelijke functies gebruiken, draai uw iPhone dan een kwartslag en laat u verrassen.
- Safari De browser voor toegang tot internet en het wereldwijde web. Draai het scherm een kwartslag en u hebt een beter overzicht van de pagina. De inhoud van de pagina wordt automatisch aangepast aan de stand van het scherm. Ontdekt u een interessant artikel, sla het dan op in de leeslijst zodat u het later op uw gemak kunt lezen. Of gebruik de Reader, ideaal voor wat langere artikelen. U krijgt de tekst voorgeschoteld in een goed leesbaar formaat, zonder advertenties en dergelijke. iCloud synchroniseert de pagina's die u op andere apparaten hebt geopend, zodat u direct op een ander apparaat verder kunt surfen.
- Telefoon Achter dit pictogram gaan de gebruikelijke telefoniefuncties schuil en meer. Toets een nummer in of bel iemand uit Contacten. Ook conferentiegesprekken en doorschakelen behoren tot de mogelijkheden. Als uw provider Visual Voicemail ondersteunt, dan ziet u een lijst met voicemailberichten. Berichten die u nog niet hebt beluisterd, zijn met een blauwe punt gemarkeerd.

Apps

provenen muliustuutuut

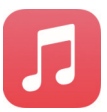

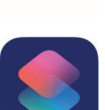

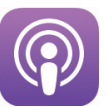

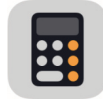

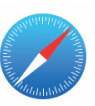

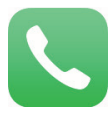

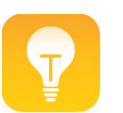

**Tips** Tips doet precies wat u denkt, dus hier vindt u tips. U krijgt ook regelmatig nieuwe tips.

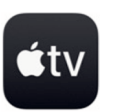

**TV** Bekijk video's, films en series met deze app. U kunt films en dergelijke huren of kopen in de iTunes Store of kijk naar Apple TV+, de streamingdienst van Apple waarop u zich kunt abonneren.

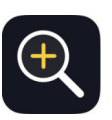

**Vergrootglas** Met deze app kunt u uw iPhone als vergrootglas gebruiken en inzoomen op objecten. Op de iPhone 12 en nieuwer kunt u deze app ook gebruiken om personen in de buurt te detecteren zodat u voldoende afstand kunt houden. Ook de functie Deurdetectie is dan aanwezig.

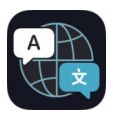

**Vertaal** Deze app gebruikt u voor het vertalen van spraak en geschreven teksten. Voorlopig zijn de volgende twaalf talen beschikbaar: Arabisch, Chinees, Duits, Engels (VK), Engels (VS), Frans, Italiaans, Japans, Koreaans, Portugees, Russisch en Spaans. Download de talen die u nodig hebt, dan kunt u ook zonder internetverbinding gesproken of geschreven teksten vertalen.

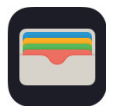

**Wallet** Wallet is uw digitale portemonnee. Hierin bewaart u kaarten, pasjes en – als uw bank meedoet aan Apple Pay – uw betaalpassen en creditcards. Sla bijvoorbeeld uw instapkaarten, bioscoopkaartjes of klantenkaarten op in Wallet. Open Wallet, kies – als dat nodig is – de gewenste kaart en houd de streepjes- of QR-code voor de scanner. Of druk tweemaal op de thuisknop (of de zijknop) en Wallet opent direct met de ingestelde kaart.

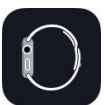

**Watch** Deze app is voor bezitters van een Apple Watch, hiermee koppelt u de Apple Watch aan uw iPhone en configureert u de Apple Watch.

**Weer** Deze app toont u het actuele weer – inclusief animaties – op de ingestelde plaats en de weersverwachting voor tien dagen. Voeg uw favoriete plaatsen toe, zodat u het weer en de weersverwachting ook voor deze locaties kunt bekijken. Het lokale weer ziet u standaard als widget in de weergave Vandaag.

**Woning** Het controlecentrum van uw huis, tenminste, als u slimme apparaten en accessoires hebt die compatibel zijn met HomeKit. Denk daarbij aan lampen, sloten, thermostaten, rolgordijnen, camera's en meer. In de app bedient u de accessoires en ziet u de status van de verschillende apparaten. U stelt eenvoudig scenario's samen die automatisch worden uitgevoerd, zoals automatisch de verlichting aandoen wanneer het donker wordt. Wanneer u een woninghub instelt, zoals een Apple TV (4<sup>e</sup> generatie of nieuwer), een HomePod of een iPad, dan kunt u ook op afstand uw slimme huis bedienen.

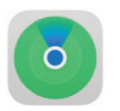

**Zoek mijn** Deze app gebruikt u om apparaten – zoals computers, iPhones en iPads – op te sporen. U ziet de locatie en eventueel de route naar het apparaat. U kunt een geluid op het apparaat afspelen – handig als uw iPhone verstoppertje speelt – en meer. Gebruikt u AirTags als sleutelhanger, dan kunt u bij Objecten zien waar uw sleutels zijn. Of stel in dat u een waarschuwing krijgt als u een AirTag ergens achterlaat. Bij **Personen** ziet u de locatie van personen die hun

locatie met u delen. Dat is handig wanneer u een afspraak hebt met een groep vrienden op een festival of met familie in een pretpark. U ziet dan waar uw vrienden zich bevinden en kunt u de groep makkelijk terugvinden als u elkaar uit het oog bent verloren.

Op nieuwe iPhones heeft Apple alvast de apps Pages, Numbers, Keynote, iMovie, Garageband, iTunes U, Clips en de Apple Store-app geïnstalleerd. Deze apps zijn ook gratis beschikbaar in de App Store, net als de apps Apple TV Remote, iTunes Remote, Muziekmemo's en Support.

### Statusbalk

De bovenste rand van het scherm is de statusbalk met informatie over uw iPhone. Bijvoorbeeld de ladingstoestand van de batterij, of u binnen bereik bent van een wifinetwerk, welk mobiel datanetwerk aanwezig is en nog veel meer. De statusbalk is bijna altijd in beeld, maar sommige apps verbergen de statusbalk om het hele scherm te kunnen gebruiken. U vindt hier ook de tijd. Hieronder ziet u het pictogram, de naam en de betekenis van het pictogram.

- Signaalsterkte Dit pictogram geeft aan of u zich binnen het bereik van het mobiele netwerk bevindt. Hebt u signaal, dan ziet u hier – afhankelijk van het type iPhone – de naam van de provider. Hoe meer gevulde balkjes, hoe sterker het signaal. Hebt u geen signaal dan ziet u hier de tekst Geen service.
- Dubbel mobiel signaal Op een iPhone met dual sim en twee geïnstalleerde mobiele telefoonnummers geeft de bovenste rij streepjes de signaalsterkte aan van uw eerste telefoonlijn met mobiele data, de onderste rij geeft de signaalsterkte aan van de tweede lijn. Open het bedieningspaneel om de statussymbolen met bijbehorende namen van de mobiele providers te bekijken.
- Vliegtuigmodus Dit pictogram geeft aan dat de vliegtuigmodus is ingeschakeld. Daarmee worden alle netwerken en zenders van het toestel uitgeschakeld. U hebt dus geen toegang tot het mobiele telefoonnetwerk of internet, alhoewel u Bluetooth en wifi in de vliegtuigmodus weer kunt inschakelen; alleen als dat is toegestaan aan boord natuurlijk! Niet-draadloze voorzieningen zijn wel beschikbaar.
- Mobiel datanetwerk Als u een simkaart hebt geïnstalleerd en geen verbinding hebt met een wifinetwerk, dan ziet u hier aan het pictogram of het mobiele datanetwerk beschikbaar is, afhankelijk van uw abonnement en uw locatie. Van snel naar langzaam:
  - 5G 5G staat voor vijfde generatie. Dit supersnelle internet is op het moment van schrijven – nog niet volledig landelijk dekkend beschikbaar in Nederland, maar de ontwikkelingen gaan snel...
  - 4G 4G staat voor vierde generatie. De geleerden verschillen van mening over wat nu precies onder 4G moet worden verstaan. Volgens Wikipedia

-----

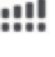

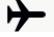

5G

bestaat 4G uit LTE Advanced, anderen gebruiken de term 4G ook voor LTE en HSDPA+.

- LTE Verschijnt dit pictogram, dan is het LTE-netwerk van uw aanbieder beschikbaar. LTE staat voor *Long Term Evolution*. De snelheid van LTE en 4G is onder goede omstandigheden vergelijkbaar met uw internetverbinding thuis.
- 3G I geft aan dat het 3G-netwerk van uw aanbieder beschikbaar is. 3G staat voor derde generatie. De snelheid is voldoende voor downloaden en prettig browsen.
- E EDGE EDGE staat voor Enhanced Data Rates for GSM Evolution, dit is de opvolger van GPRS.
- GPRS **GPRS** De langzaamste en oudste vorm van het mobiele datanetwerk is beschikbaar. GPRS (*General Packet Radio Services*) is zo langzaam, dat het alleen geschikt is voor het binnenhalen van e-mail zonder bijlagen.
- Wi-Fi **Wifigesprek** De iPhone kan bij slecht mobiel bereik ook telefoongesprekken voeren via wifi. U ziet bij dit symbool ook de naam van uw provider.
- Wifi Geeft aan dat er verbinding is met een wifinetwerk. Hoe meer streepjes, des te sterker is de verbinding.
- Persoonlijke hotspot Dit pictogram verschijnt als het apparaat verbonden is met een persoonlijke hotspot van een ander apparaat.
- In gebruik als persoonlijke hotspot Een groen hotspotsymbool wil zeggen dat de iPhone als persoonlijke hotspot functioneert voor andere apparaten.
- Telefoongesprek De groene knop geeft aan dat er een telefoongesprek op de iPhone gaande is.
  - **FaceTime** Er is een FaceTime-gesprek gaande op de iPhone.
- Opname Hieraan herkent u dat een geluidsopname of schermvideo wordt gemaakt.
- Navigatie De iPhone toont een stap-voor-stap routebeschrijving.
  - Locatievoorzieningen Dit pictogram verschijnt wanneer een app gebruikmaakt van locatievoorzieningen.
  - Camera in gebruik Deze indicator geeft aan dat een app de camera van de iPhone gebruikt.

 Microfoon in gebruik Hieraan ziet u dat een app de microfoon van de iPhone gebruikt.

51

 $\mathbf{E}$ 

Ļ

 $\mathcal{C}$ 

**(**→

۲ ۲

Ų

(4)

- **Niet storen** De functie Niet storen is ingeschakeld. Binnenkomende gesprekken en meldingen worden stilgehouden als de iPhone is vergrendeld.
- **CarPlay** De iPhone is verbonden met CarPlay.
- Siri Eyes Free Siri Eyes Free is een onderdeel van CarPlay, waarmee u Siri kunt gebruiken om CarPlay te bedienen, zonder dat u naar het scherm hoeft te kijken. Zo kunt u uw handen op het stuur en uw ogen op de weg houden.
- Koptelefoon aangesloten De iPhone is gekoppeld aan een Bluetooth-koptelefoon die is ingeschakeld en die binnen Bluetooth-bereik is.
- **Synchroniseren** U ziet dit pictogram tijdens het synchroniseren met iTunes.
- Netwerkactiviteit Dit pictogram verschijnt wanneer er netwerkactiviteit is. Een aantal apps gebruikt dit symbool ook om een actief proces aan te geven.
- Doorschakelen Geeft aan dat de telefoon is doorgeschakeld naar een ander nummer.
- VPN Geeft aan dat de verbinding met het netwerk via VPN (Virtual Private Network) loopt.
- **Vergrendeling** De iPhone is vergrendeld.
- **Rotatievergrendeling** De staande schermoriëntatie is vastgezet.
- Wekker Geeft aan dat u in de app Klok een wekker hebt ingesteld.
- AirPlay Beeldmateriaal van uw iPhone wordt weergegeven via AirPlay op een Apple TV of smart-tv.
- Stembediening Stembediening is ingeschakeld bij Instellingen, Toegankelijkheid. U kunt Siri gebruiken voor de bediening van de iPhone.
- Bluetoothbatterij Dit pictogram geeft de lading aan van een gekoppeld Bluetooth-apparaat.
- Batterij Geeft de lading van de batterij of de oplaadstatus aan. Is de batterij bijna leeg, dan kleurt het pictogram rood.
- **Batterij opladen** Als het apparaat wordt opgeladen, dan kleurt het pictogram groen en u ziet een bliksemschicht naast de batterij.

**Nieuwe iPhone** Lezers met een nieuwe iPhone vinden alle informatie om hun iPhone gebruiksklaar te maken in de appendix. Hierin ontdekt u welke aansluitingen en knoppen de iPhone heeft en leest u hoe u de iPhone configureert. Bent u nieuw bij Apple, dan ontdekt u hier ook hoe u een Apple ID maakt.